## **KinderConnect - Ver Casos**

Los **Proveedores/Programas** pueden ver los casos con autorizaciones activas a partir de la fecha seleccionada. Solamente aparecen los niños que reciben financiación pública para cuidado infantil.

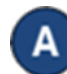

Haga clic en **Casos** bajo Proveedor.

| Proveedor <del>~</del> |  |  |  |  |  |  |  |
|------------------------|--|--|--|--|--|--|--|
| Buscar                 |  |  |  |  |  |  |  |
| Detalle                |  |  |  |  |  |  |  |
| Pagos                  |  |  |  |  |  |  |  |
| Tarifa                 |  |  |  |  |  |  |  |
| Casos                  |  |  |  |  |  |  |  |
| Consolidar             |  |  |  |  |  |  |  |
|                        |  |  |  |  |  |  |  |

Ingrese la fecha en que se activó el caso o utilice el calendario para seleccionar.

## Casos de Proveedores

| Proveedor.              |                     | Aunt Elaine's Child Care (Ohio Region) |
|-------------------------|---------------------|----------------------------------------|
| Casos con Autorizacione | s Activas desde el: | * 10/12/2020 🗰 👉                       |
|                         |                     |                                        |
| Presione <b>Busc</b>    | ar.                 |                                        |
|                         |                     |                                        |
|                         |                     |                                        |
|                         | Buscar 🕇 (          | Comenzar de nuevo                      |

Los *Resultados de la Búsqueda* muestran todos los casos activos a partir de la fecha seleccionada.

| Buscar | Comenzar de nuevo | Exportar |
|--------|-------------------|----------|
|        | 1.1.8/            |          |

Resultados de la Búsqueda

| Apellido | Número de Caso | Fecha de Recertificación | Fecha de Cierre | Niños                                   | Tipo de Programa de Autorización | Copago por Niño | Copago Efectivo | Historial de Copago |
|----------|----------------|--------------------------|-----------------|-----------------------------------------|----------------------------------|-----------------|-----------------|---------------------|
| Bacall   | BACFAM771      | 01/01/2019               |                 | Bacall, Ben (01/01/2019 - 12/31/2022)   | PFCC                             | \$25.00         | 01/01/2019      | Ver                 |
| Bob      |                | 10/29/2021               |                 | Bob, Liam (03/18/2021 - 10/31/2021)     | Critical Occupation              | \$75.75         | 03/18/2021      | Ver                 |
| Jabeen   | Jabe0780       | 02/01/2019               |                 | Jabeen, Allen (04/01/2021 - 12/31/2021) | PFCC                             | \$20.00         | 01/01/2021      | Ver                 |

Para más información, visite <u>www.ohiocctap.info</u>, envíenos un mensaje a <u>supportOH@kindersystems.com</u> o llámenos al 1-833-866-1708.

Al completar una búsqueda, si se generan **Resultados de la Búsqueda**, el botón **Exportar** se habilita. Presione **Exportar** para abrir y exportar los resultados en formato CSV para revisión adicional.

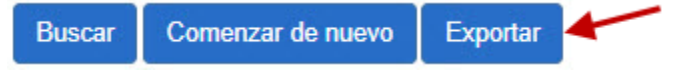

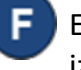

El archivo CSV exportado aparece en el lado inferior izquierdo de su pantalla.

🔊 Provider\_Case\_Res....csv 🔿

Haga clic en el nombre del archivo para abrir los *Resultados de la Búsqueda* utilizando Microsoft Excel.

Nota: Dependiendo en su navegador, los pasos a seguir para abrir el archivo después de terminar de **Exportar** pueden ser diferentes.